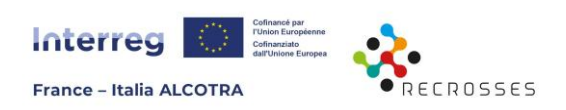

# EXERCICE PRATIQUE A L'UTILISATION DES OUTILS DE SIMULATION RECROSSES POUR L'ACC

## Contexte

Les outils de simulation RECROSSES permettant d'étudier une opération d'autoconsommation collective (ACC) vous ont été présentés. Pour vous aider à les prendre en main, nous vous proposons cet exercice pratique, dont l'objectif est d'étudier les aspects énergétiques et économiques d'une opération ACC fictive.

## Votre mission, si vous l'acceptez !

1. Téléchargez les outils sur la <u>page du centre de ressource RECROSSES</u> sur le site de l'Association des Centrales Villageoises : <u>https://www.centralesvillageoises.fr/projet-recrosses-centre-de-ressources</u>

2 fichiers sont nécessaires :

- Fichier « XX\_User » qui permet d'apporter les informations énergétiques sur chaque participant à l'opération ACC (fichier dit « d'input »)
- Fichier « RECROSSES TOOL WP4.2\_output\_dynamique » qui permet d'analyser la répartition de l'énergie au sein de l'opération ACC en utilisant la clé dynamique par défaut (fichier dit « d'output »)

<u>Note</u> : il existe un 3e fichier « RECROSSES TOOL WP4.2\_output\_statique » qui permet d'analyser la répartition de l'énergie au sein de l'opération ACC en utilisant la clé statique, mais nous ne l'utiliserons pas dans le cadre de cet exercice.

- 2. Autoriser les macros sur les fichiers (clic droit sur le fichier puis « Propriétés », cochez « débloquez » en bas).
- 3. **Simuler l'opération d'autoconsommation collective fictive** en utilisant les informations sur les participants ci-dessous ainsi que les fichiers de données à votre disposition.
  - Dupliquer le fichier « input » pour qu'il y en ait un pour chaque participant, et incrémenter leur nom (01\_User, 02\_User, 03\_User, etc.). Les ranger dans un sousdossier nommé « input » situé dans le dossier où sont situés les fichiers « output »
  - Remplir le fichier « input » dédié à chaque participant
  - Lancez l'analyse dans le fichier « output » avec la clé dynamique par défaut.

<u>Astuce</u> : Le calcul ne fonctionne pas après avoir cliqué sur la Terre ? Voici quelques paramétrages à vérifier sur Excel :

- Aller dans Données / Requêtes et connexion puis double cliquer sur une erreur
- Une nouvelle page s'ouvre : aller dans Fichier / Options et paramètres / Paramètres de la source de données : cliquez sur « changer la source » et sélectionner le bon dossier Input
- Puis dans aller dans Fichier / Options et paramètres / Option de requête
  - Dans Global / Confidentialité : choisir « Toujours ignorer les paramètres de niveau de confidentialité »

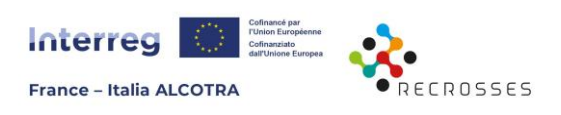

• Dans Classeur actif / Confidentialité : choisir « Ignorer les niveaux de confidentialité et potentiellement améliorer les performances »

### 4. Analyser les résultats de la simulation énergétique

- Vérifiez que la répartition de l'énergie parait cohérente (bons ordres de grandeur)
- Nettoyez les graphes présentant les résultats en sélectionnant uniquement les données utiles

### 5. Procéder à l'analyse économique

- Remplissez les onglets dédiés à l'aide des informations ci-dessous ainsi que les aides à la saisie du fichier.
- Pour l'analyse producteur, ne considérez que les deux centrales de production dont le Producteur est la CER.
- Essayez d'ajuster les tarifs de vente en ACC pour que l'opération soit bénéfique à la fois aux consommateurs et au producteur

## Les données à votre disposition

| Nom                       | Puissance<br>centrale | Туре                                      | Montant<br>investis-<br>sement | Données<br>horaires<br>dispo ? | Commentaire                                   |
|---------------------------|-----------------------|-------------------------------------------|--------------------------------|--------------------------------|-----------------------------------------------|
| Centrale<br>PV école      | 36 kWc                | PV injection totale<br>(producteur = CER) | 40 000 €HT                     | Non                            | Simuler avec l'outil, prendre orientation sud |
| Centrale<br>PV<br>gymnase | 100 kWc               | PV injection totale<br>(producteur = CER) | 100 000 €<br>HT                | oui                            |                                               |

### Informations sur les producteurs (données fictives)

#### Informations sur les consommateurs (données fictives)

| Nom                  | Conso annuelle<br>(kWh) | Données<br>horaires dispo ?               | Type contrat et tarif kWh                                                                                                    |
|----------------------|-------------------------|-------------------------------------------|----------------------------------------------------------------------------------------------------|
| Mairie               | 20 000                  | non                                       | TRVE non résidentiel 9 kVA Base<br>13,22c€ / kWh (énergie + acheminement)                                                             |
| Salle<br>polyvalente | 365 000                 | oui                                       | HP/HC (nuit) 2 saisons 60 kVA<br>Prix part énergie HT :<br>HPH : 19 c€ / kWh HCH : 14 c€ / kWh<br>HPB : 9 c€ / kWh HCB : 5 c€ / kWh   |
| Entreprise           | 60 000                  | Non (prendre<br>profil industrie<br>8/18) | HP/HC (nuit) 2 saisons 30 kVA<br>Prix part énergie HT :<br>HPH : 23 c€ / kWh HCH : 15 c€ / kWh<br>HPB : 8.5 c€ / kWh HCB : 4 c€ / kWh |

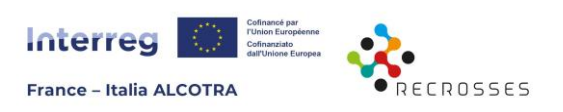

# Exercice bonus !

Si vous le souhaitez, vous pouvez compléter votre ACC en ajoutant les participants suivants :

## Producteurs :

| Nom                                  | Puissance<br>centrale | Туре      | Montant<br>investis-<br>sement | Données<br>horaires<br>dispo ? | Commentaire                                                                                 |
|--------------------------------------|-----------------------|-----------|--------------------------------|--------------------------------|---------------------------------------------------------------------------------------------|
| Autoconsom-<br>mateur<br>particulier | 9 kWc                 | PV<br>ACI | 15 000 €<br>HT                 | non                            | Ce participant est également<br>consommateur, mais un seul<br>fichier input sera nécessaire |

### Consommateurs :

| Nom         | Conso annuelle<br>(kWh) | Données<br>horaires dispo ? | Type contrat et tarif kWh                 |
|-------------|-------------------------|-----------------------------|-------------------------------------------|
|             | 102.200                 | aui.                        |                                           |
| ECOIE       | 102 200                 | oui                         | Prix part épergie HT ·                    |
|             |                         |                             | HPH: 19 c€/kWh HCH: 14 c€/kWh             |
|             |                         |                             | HPB:9c€/kWh HCB:5c€/kWh                   |
| Autoconsom- | 8800                    | oui                         | TRVE résidentiel Base 6 kVA               |
| mateur      |                         |                             | Prix énergie + acheminement HT : 13,43 c€ |
| particulier |                         |                             | / kWh                                     |
| 10 ménages  | 5000 x 10               | Non (prendre                | TRVE résidentiel HP/HC 6 kVA              |
|             |                         | profil ménage               | Prix énergie + acheminement HT :          |
|             |                         | travailleur)                | HP: 14,51 c€ / kWh HC: 10,76 c€/kWh       |

## Jeux de données

Les fichiers suivants sont disponibles :

- Courbe de charge de production de la centrale PV de 100 kWc
- Courbe de charge de consommation de la salle polyvalente
- Courbe de charge de consommation de l'autoconsommateur particulier (partie bonus)
- Courbe de charge de consommation de l'école (partie bonus)

# Correction

Retrouvez des vidéos montrant la réalisation de l'exercice !

- <u>Correction exercice standard : https://www.youtube.com/watch?v=esDFP4wHdw8</u>
- <u>Correction exercice bonus : https://www.youtube.com/watch?v=2ufzezmlmUI</u>

**Une suggestion ?** Faites un retour par mail à <u>etienne.jouin@centralesvillageoises.fr</u> si vous avez rencontré des bugs ou si vous avez des pistes d'amélioration des fichiers à proposer.